### WEuroPoc – Arquivo Documental

# Índice

| Introdução                                                               | 1 |
|--------------------------------------------------------------------------|---|
| Opções Gerais                                                            | 2 |
| Ativação e Parametrizações para Utilização do Arquivo Documental         | 2 |
| Tabela de Diários                                                        | 3 |
| Tabela de Temas para Arquivo Electrónico                                 | 3 |
| Tabela de Chaves para Arquivo Electrónico                                | 3 |
| Arquivo Eletrónico – Registo de Ficheiros                                | 4 |
| Recolha, Classificação e Atribuição de Ficheiros para Arquivo            | 6 |
| Entradas de Movimentos por Contas, Códigos e Compras e Vendas            | 6 |
| Nota relativa ao Lançamento de Compras e Vendas v1 e v2                  | 6 |
| Consulta e Atribuição Indireta (apenas Entrada de Movimentos por Contas) | 6 |
| Recolha e Ligação Manual                                                 | 6 |
| Reconciliação de Documentos                                              | 7 |
| Painel Global                                                            | 9 |

Atualizado a 20-08-2024

## Introdução

A funcionalidade de arquivo permite a desmaterialização e arquivo de documentos em formato digital, tanto de documentos fiscalmente relevantes, conforme disposto no Decreto-Lei 28/2019, como de quaisquer outros documentos de interesse para a empresa.

Estes documentos podem a todo o momento ser consultados ou exportados para disco.

# **Opções Gerais**

### Ativação e Parametrizações para Utilização do Arquivo Documental

Aceder a <u>Utilitários > Configurações da Empresa > Separador Geral > Sub Separador</u> <u>Diversos > Botão Controlo de Arquivo Eletrónico</u>:

| 🐯 Arquivo Electrónico - Configurações                                                                                                    | ×                                                   |  |  |  |  |  |
|----------------------------------------------------------------------------------------------------|-----------------------------------------------------|--|--|--|--|--|
| 🔽 Utiliza Arquivo Electrónico                                                                                                    |                                                     |  |  |  |  |  |
| 🔲 Eliminar os ficheiros após a importação dos mesm                                                                                                    | 08                                                  |  |  |  |  |  |
| ✓ No processo de eliminação de documentos conta<br>mas perdendo a ligação ao respectivo documento                                                                                                    | bilísticos, será mantido o arquivo electrónico<br>o |  |  |  |  |  |
| Campos de preenchimento obrigatório aquan                                                                                                    | do da recolha de ficheiros:                         |  |  |  |  |  |
| 🔽 Data do documento                                                                                                    | 🔽 Diário                                            |  |  |  |  |  |
| 🔽 Número do documento                                                                                                    | 🔽 Data contabilística                               |  |  |  |  |  |
| 🔽 Assunto 🔽 Número contabilístico                                                                                                    |                                                     |  |  |  |  |  |
| Chaves para pesquisa                                                                                                    |                                                     |  |  |  |  |  |
|                                                                                                    |                                                     |  |  |  |  |  |
| <u>G</u> ravar <u>F</u> echar                                                                                                    |                                                     |  |  |  |  |  |
| Caso opte pela desmaterialização e arquivo dos documentos fiscalmente relevantes, para<br>cumprimento do disposto no Decreto-Lei 28/2019, de 15 de Fevereiro, deve ser mantida cópia em<br>suporte físico destes documentos, acompanhada do respectivo índice, observando os prazos e<br>restantes obrigações definidas neste Decreto-Lei. |                                                     |  |  |  |  |  |

- Utiliza Arquivo Eletrónico ativa a funcionalidade de arquivo e classificação de documentos em formato digital.
- Eliminar os Ficheiros após a importação dos mesmos permite a eliminação dos ficheiros já importados da pasta onde os mesmos se encontram guardados (definida na opção de lançamento de ficheiros), para melhor controlo dos ficheiros ainda por importar. Aconselha-se a existência de duas pastas, uma com todos os documentos e outra para controlo dos documentos por integrar.
- No processo de eliminação de documentos contabilísticos, será mantido o arquivo eletrónico, mas perdendo a ligação ao respetivo documento – permite que, após a eliminação de um documento contabilístico na *Entrada de Movimentos*, o ficheiro digitalizado se mantenha disponível no arquivo do WEuroPoc para futura atribuição a outro documento contabilístico.

Caso esta opção esteja inativa, pela eliminação do documento contabilístico, serão também eliminados do arquivo todos os ficheiros associados.

 Os campos de preenchimento obrigatório aquando da recolha de ficheiros ligados são aqueles cujo preenchimento será obrigatório no momento da recolha de ficheiros, na opção do lançamento do arquivo eletrónico.

O botão **Gravar** permite gravar todas as alterações efetuadas acima.

O botão **Fechar** permite fechar a opção de configurações relacionada com o arquivo eletrónico.

### Tabela de Diários

Na opção <u>Tabelas > Comuns > Diário</u> definem-se quais os diários que irão solicitar a associação de ficheiros ao documento contabilístico, no ato do seu lançamento:

| 🚈 Diários - Alteração                     | de Registo :                                                                                              |
|-------------------------------------------|----------------------------------------------------------------------------------------------------|
| Códi <u>go</u> :                          | 00000                                                                                                    |
| <u>D</u> escrição :                       | Diário Geral                                                                                              |
| Código de Exportação<br>para <u>S</u> AFT | 00000                                                                                                    |
|                                           | Ingriora mensagens de localizador de diano. Na entrada de movimentos                                      |
| Definições para Arq                       | uivo Electónico                                                                                           |
| ☑ Utiliza este diário<br>(opção: Entrada  | para registo no arquivo electrónico aquando do lançamento de documentos contabilísticos<br>de Movimentos) |
| 🔽 Obriga o pres                           | nchimento do tipo de documento - Classificação de SAF-T (PT)                                              |
|                                           | Gravar Cancelar ►                                                                                         |

Esta configuração depende da ativação do arquivo eletrónico nas *Configurações da Empresa* (ver acima).

• Utiliza este diário para registo no arquivo eletrónico aquando do lançamento de documentos contabilístico: este parâmetro permite a ligação de ficheiros a documentos contabilísticos, no momento do seu lançamento, nas opções de *Entrada de Movimentos por Contas*, *Entrada de Movimentos por Códigos* e ainda nas opções de *Lançamento de Compras e Vendas*.

Caso um diário não disponha desta opção ativa, é sempre possível efetuar a associação de ficheiros a documentos na *Entrada de Movimentos por Contas*, através da opção *Documentos Relativos ao Lançamento (Shift* + *F2*).

 Obriga o preenchimento do tipo de documento – Classificação de SAF-T (PT): esta configuração força o preenchimento dos elementos respeitantes ao tipo de documento SAF-T(PT) e respetiva série/n.º documento. Para efeitos de cumprimento legal, estes elementos devem ser preenchidos nos documentos aplicáveis.

### Tabela de Temas para Arquivo Eletrónico

Acedendo a <u>Tabelas > Comuns > Temas para Arquivo Electrónico</u> é possível criar temas sob os quais irão ser agrupados os ficheiros a inserir no arquivo. A título de exemplo temos Certidões, Atas, Declarações Fiscais, etc.

#### Tabela de Chaves para Arquivo Eletrónico

Acedendo a <u>Tabelas > Comuns > Chaves para Arquivo Electrónico</u> é possível definir palavras-chaves a associar aos ficheiros arquivados, com o intuito de facilitar a sua pesquisa e consulta futura.

## Arquivo Eletrónico – Registo de Ficheiros

Esta opção permite classificação e arquivo de diversos documentos.

Pode ser acedida manualmente ou apresentada de forma automática, integrada nas *Entradas de Movimento* da aplicação, conforme explicado na secção de *Recolha, Classificação e Atribuição de Ficheiros para Arquivo* (ver abaixo).

A janela de registo está organizada da seguinte forma:

| Arquivo electrónico - Registo de Ficheiros                                                                                                    | >                                                                                                    |
|----------------------------------------------------------------------------------------------------|----------------------------------------------------------------------------------------------------|
| Tipo de Registo Documentos Fiscais (contabilísticos)                                                                                                    | C:\Arquivo Digital                                                                                                    |
| Dados Contabilísticos           Diário         00000         Diário Geral           Data         02-07-2024         Número         00000000001           Dados do Documento         Data         02-07-2024         Image: Constraint of the second second secon | Nome do ficheiro         2016_declaracao_remuneracoes.pdf         Documento FTS 2024 00000001.pdf         Documento FTS 2024 00000002.pdf         Documento FTS 2024 00000003.pdf         taxonomiasplanocontas_fev2019.pdf                                 |
| País PT Potugal                                                                                                    | 0 ficheiro seleccionado é considerado "Documento sem Relevância Fiscal"                                                                                                    |
| Contribuinte 512042020 Valor / Total 1.04 Outros Dados                                                                                                    | Empresa Testes Morada Exm* Senhor                                                                                                    |
| Assunto Tema Observações                                                                                                    | Cliente 2<br>Rua cliente 2.2<br>PONTA DELGADA<br>9500-153 PONTA DELGADA                                                                                                    |
| pesquisa   Descrição                                                                                                    | BMA-Processido por Programa Cestificado e" 0365/AT Wesuperet 2000                                                                                                    |
| Chave 2                                                                                                    |                                                                                                    |
|                                                                                                    | Produto         Descrição         Quant.         Preço         Descentos %o         TVA (val.%o.trab.)         Total           00000000000008         Preduto 8         1,000         1,00         0,00         0,04         4,00         [02]         1,04 |
| Gravar <u>F</u> echar                                                                                                    | -                                                                                                    |

- **Tipo de Registo**: Classificação interna a atribuir a cada documento. Existem três opções possíveis:
  - **Documentos Fiscais (contabilísticos):** Esta classificação aplica-se a ficheiros referentes a documentos com relevância contabilística, servindo de suporte documental ao seu lançamento.

Este tipo de registo é automaticamente classificado como *Documentos Fiscais (contabilísticos)*, <u>quando a opção de arquivo é chamada automaticamente a partir de uma das entradas de movimento do *WEuroPoc*.</u>

- **Documentos Fiscais (outros):** Esta classificação aplica-se a ficheiros relativos a documentos com carácter fiscal, mas sem relevância contabilística.
- **Outros Documentos:** Esta classificação aplica-se a todos os restantes ficheiros que não se enquadrem nos tipos anteriores.
- Dados Contabilísticos: Estes campos permitem associar o ficheiro a importar a um lançamento contabilístico já registado. Esta associação poder ser feita no momento do arquivo do documento ou à posteriori, através da opção de Reconciliação (ver abaixo).

Esta secção só se encontra disponível para o tipo de registo classificado como *Documentos Fiscais (contabilísticos)*.

Os dados contabilísticos são automaticamente preenchidos com a informação do documento contabilísticos de suporte, <u>quando a opção de arquivo é chamada automaticamente a partir de uma das entradas de movimentos contabilísticos</u>.

- Dados do Documento: Com excepção do campo data, os restantes campos só se aplicam a ficheiros cujo tipo de registo se enquadre em *Documentos Fiscais*. O preenchimento destes campos adicionais pode ser obrigatório se tal estiver definido no diário ao qual esteja a ser atribuído o ficheiro (consultar a *Tabela de Diários* acima).
- **Outro Dados**: Os campos aqui presentes podem ser utilizados para introdução de informação acessória, para auxílio em análises posteriores.

Os campos **Assunto** e **Tema** apenas ficam disponíveis para o tipo de registo *Outros Documentos*, quando esta janela é chamada a partir do menu *Movimentos > Arquivo Electrónico > Recolha e Ligação de Ficheiros e Documentos*. O **Assunto** é de preenchimento livre, enquanto o **Tema** necessita de estar previamente criado (consultar a *Tabela de Temas para Arquivo Electrónico* acima).

Os campos de **Observações** e **Chaves de pesquisa** estão sempre disponíveis. Tal como nos dois campos anteriores, as **Observações** são livres, enquanto as **Chaves de pesquisa** necessitam de ser previamente criadas (consultar a *Tabela de Chaves para Arquivo Electrónico* acima).

 Do lado direito da janela, deve-se indicar o caminho para a pasta onde estão gravados os ficheiros a importar. Para tal, basta clicar no botão D (Pesquisa da localização dos ficheiros) e selecionar a pasta pretendida, sendo apresentados na grelha abaixo todos os ficheiros lá presentes.

Para atualizar a grelha dos documentos, basta clicar no botão **R** (*Refresh da lista dos ficheiros*).

Caso o computador esteja ligado a um *scanner*, os documentos podem ser digitalizados diretamente para a aplicação, clicando no botão **S** (*Scan de documentos*). A aplicação utiliza o *scanner* predefinido no sistema operativo.

- Para indicar que um documento não tem relevância fiscal, basta assinalar a caixa de seleção com o mesmo nome, após a seleção do ficheiro. Esta funcionalidade só está disponível para *Documentos Fiscais (contabilísticos)*. E destina-se aos documentos de suporte do lançamento contabilístico que não tenham relevância fiscal.
- Ao selecionar um ficheiro, é mostrado o seu conteúdo na área abaixo. Caso a aplicação não consiga mostrar a pré-visualização, é possível consultar o ficheiro na aplicação associada, clicando em Abrir Ficheiro.

Consoante do tipo de ficheiro consultado, podem ficar disponíveis opções adicionais de consulta de várias páginas, aumentar ou diminuir o seu conteúdo ou até mesmo imprimi-lo.

 O botão Gravar valida toda a informação introduzida a grava o ficheiro já classificado na base de dados. O botão Fechar permite sair desta janela sem executar qualquer alteração.

## Recolha, Classificação e Atribuição de Ficheiros para Arquivo

### Entradas de Movimentos por Contas, Códigos e Compras e Vendas

Nestas opções de *Entrada de Movimentos*, caso estejam ativas as opções de *controlo de arquivo* e *de utilização de diário para registo no arquivo* acima referidas, ao ser finalizado o lançamento de um documento contabilístico, é proposta a associação do mesmo a um ou vários ficheiros e apenas uma única vez por documento (combinação de data, diário e número de lançamento contabilístico).

No lançamento de vários registos para o mesmo documento contabilístico, caso seja ignorado o arquivo de ficheiros num determinado lançamento, esta opção de arquivo será proposta novamente no lançamento seguinte para o mesmo documento.

### Nota relativa ao Lançamento de Compras e Vendas v1 e v2

Nos lançamentos efetuados a partir das Entradas de Movimentos de opções de Compras e Vendas, é apenas mostrada a opção de arquivo eletrónico no momento da sua gravação, caso esteja ativa nas configurações a *Integração Direta na Entrada de Movimentos*. Caso a integração seja efetuada indiretamente, não é solicitada a opção para inserção de arquivo, ou seja, esta terá de ser efetuada na *Entrada de Movimentos*, através da opção *Shift* + *F2*.

### Consulta e Atribuição Indireta (apenas Entrada de Movimentos por Contas)

É possível efetuar a visualização ou a atribuição/alteração indireta de ficheiros a documentos contabilísticos previamente lançados, utilizando a combinação de teclas **Shift + F2 (Documentos Relativos ao Documento)**, após selecionar uma das linhas de lançamentos do documento pretendido.

Esta funcionalidade está disponível mesmo com o arquivo eletrónico inativo.

### Recolha e Ligação Manual

Outra opção para efetuar, de forma indireta, a associação de ficheiros a documentos já lançados é aceder à opção <u>Movimentos > Arquivo Electrónico ></u> <u>Recolha e Ligação de Ficheiros e Documentos</u>.

Aqui podem ser lançados ficheiros de todos os tipos: *Documentos Fiscais* (contabilísticos), *Documentos Fiscais* (outros) e Outros Documentos, sem obrigatoriedade de se efetuar a associação a documentos contabilísticos lançados (varia de acordo com o definido nas configurações gerais).

Não é permitida a atribuição de ficheiros a documentos contabilísticos inexistentes, ficando esta opção apenas disponível caso o *Arquivo Eletrónico* esteja ativo nas configurações da empresa.

### Reconciliação de Documentos

No caso dos documentos contabilísticos lançados, aos quais não tenham sido efetuados ligações a ficheiros ou no caso de documentos eliminados e com ligações efetuadas a ficheiros (caso a opção para *manter estes ficheiros na configuração do arquivo* esteja ligada), é possível efetuar a associação de registos (ficheiros) pendentes a documentos contabilísticos, utilizando a opção *Movimentos > Arquivo Electrónico > Reconciliação de documentos*.

Esta opção apenas se encontra disponível caso o *Arquivo Eletrónico* esteja ativo nas configurações da empresa.

| P Arquivo electrónico - Reconciliação de documentos                                                                                                    |                                                                                                  |                                                 |
|----------------------------------------------------------------------------------------------------|--------------------------------------------------------------------------------------------------|-------------------------------------------------|
| Registos (1)   Filtros (2)                                                                                                    |                                                                                                  |                                                 |
| Movimentos contabilísticos pendentes                                                                                                    | Documentos pendentes                                                                             | Ficheiros associados                            |
| Movimentos contabilísticos pendentes           Data         Número         Valor         Contribuinte           02-07-2024         00000000001         1.04         51204/2020 | Documentos pendentes           DTDoc.         N1Doc.             Valor Doc.         Contribuirse | Ficheiros associados           Nome do ficheiro |
| Localar documento Actualizar                                                                                                    | Girayar Addonorar Doc. Ateras Doc.                                                               | Abtrificheiro Eechar                            |

No separador dos Registos:

- Na <u>1.<sup>a</sup> grelha</u> (à esquerda), é possível verificar os movimentos contabilísticos pendentes (sem ligações a ficheiros).
  - Localizar Documento: permite efetuar a correspondência automática por NIF e valor, do registo selecionado nesta grelha (lançamento contabilístico), com o documento existente na 2.ª grelha (ficheiros pendentes).
- Na <u>2.ª grelha</u> (central), é possível verificar eventuais ficheiros pendentes de ligação a movimentos contabilísticos, oriundos da importação de arquivo digital do programa de faturação *WEuroGest* ou *Verb@*, ou de ficheiros que ficaram registados na base de dados referente a documentos contabilísticos

eliminados (caso a configuração no *Arquivo Eletrónico* para este procedimento esteja ligada):

- Gravar: Efetua a ligação dos registos selecionados na 1.ª e 2.ª grelhas;
- Alterar Doc.: Permite efetuar alterações na classificação do ficheiro selecionado.
- Eliminar Doc.: Elimina o registo selecionado do arquivo (ficheiro) pendente.
- Adicionar Doc.: Adiciona um ficheiro ao arquivo, passível de ser associado a um documento contabilístico pendente na 1.ª grelha, à semelhança do que acontece nas operações da Entrada de Movimento, utilizando, por exemplo, a combinação de teclas *Shift* + *F*2.

Nesta opção é possível efetuar a atribuição de Tipo de Registos de *Documentos Fiscais (contabilísticos)*, de Documentos Fiscais (outros) e de Outros Documentos.

• Na <u>3.<sup>a</sup> grelha</u> (à direita) é possível visualizar o conteúdo dos ficheiros selecionados.

No separador **Filtros**:

| 😨 Arquivo electrón   | ico - Reconci    | iliação de documentos |          |                         |        |                   |  |
|----------------------|------------------|-----------------------|----------|-------------------------|--------|-------------------|--|
| Registos (1) Filtro: | (2)              |                       |          |                         |        |                   |  |
| Movimentos conta     | bilísticos       |                       |          | Documentos pende        | ntes   |                   |  |
| Data Inicial / Final | 01-07-2024       | - 31-07-2024          |          | Dt Inicial/Final (doc.) |        |                   |  |
| Diários              | Codigo           | Descrição             |          | Dt Inicial/Final (ctb.) |        |                   |  |
|                      | 00000            | Diário Geral          | <u> </u> | Chaves de Pesquisa      | Cadina |                   |  |
|                      | 121 00001        |                       | 1        |                         |        | Chave 1           |  |
|                      | E 00002          |                       |          |                         | 00002  | Chave 2           |  |
|                      | 2 00003          |                       |          |                         | 00002  | arissariisadeadea |  |
|                      | 2 00004          |                       |          |                         |        |                   |  |
|                      | 2 00005          |                       |          |                         |        |                   |  |
|                      | 20000            |                       |          |                         |        |                   |  |
|                      | 2 00007          |                       |          |                         |        |                   |  |
|                      | []∠] 00008       |                       |          |                         |        |                   |  |
|                      | EV 00003         |                       |          |                         |        |                   |  |
|                      | 200010           |                       |          |                         |        |                   |  |
|                      | 2 00011          |                       |          |                         |        |                   |  |
|                      | 2 00012          |                       |          |                         |        |                   |  |
|                      | 00013            |                       |          |                         |        |                   |  |
|                      | 2 00014          |                       |          |                         |        |                   |  |
|                      | 2 00015          |                       |          |                         |        |                   |  |
|                      | 00016            |                       |          |                         |        |                   |  |
|                      | 2100017          |                       |          |                         |        |                   |  |
|                      | 00018            |                       |          |                         |        |                   |  |
|                      | 00019            |                       |          |                         |        |                   |  |
|                      | I <u>I</u> 00020 |                       |          |                         |        |                   |  |
|                      | M 00021          |                       |          |                         |        |                   |  |
|                      | 00022            |                       |          |                         |        |                   |  |
|                      | 00023            |                       |          |                         |        |                   |  |
|                      | 1 00024          |                       |          |                         |        |                   |  |
|                      | M 00025          |                       |          |                         |        |                   |  |
|                      | M 00026          |                       |          |                         |        |                   |  |
|                      | <u>100027</u>    |                       |          |                         |        |                   |  |
|                      | × 0.028          |                       |          |                         |        |                   |  |
|                      |                  |                       |          |                         |        |                   |  |
|                      |                  |                       |          |                         |        |                   |  |
| Pesquisar            | M 00031          |                       |          |                         |        |                   |  |
|                      | D                |                       |          |                         | L      |                   |  |

- A <u>1.<sup>a</sup> grelha</u> (à esquerda), permite localizar os movimentos contabilísticos pendentes, para visualização na 1.<sup>a</sup> grelha do separador **Registos**.
  - Para se efetuar a seleção de todos os registos de um determinado filtro clicar no botão .... que está depois da data final.
- Na <u>2.<sup>a</sup> grelha</u> (à direita), é possível efetuar um filtro dos documentos (ficheiros) pendentes que serão mostrados na 2.<sup>a</sup> grelha do separador Registos.

Após concluir a definição dos filtros, clicar no botão **Pesquisar**, sendo apresentados no separador **Registos** os ficheiros e lançamentos contabilísticos que se enquadram nos elementos preenchidos.

## Painel Global

Na opção <u>Movimentos > Arquivo Electrónico > Painel Global</u> é possível visualizar a estrutura do arquivo eletrónico, dar manutenção à associação dos ficheiros (adicionar, alterar ou eliminar), bem como efetuar a importação de ficheiros de arquivo oriundos dos aplicativos de faturação da ELSIF. Nesta opção também é permitida a exportação do arquivo eletrónico para uma localização em disco.

A opção de *Painel Global* apenas está disponível se o *Arquivo Eletrónico* estiver ativo):

| Painel Arquivo electrónico - Painel                                                                                                    |                                        |             |                      |                                                     |
|----------------------------------------------------------------------------------------------------|----------------------------------------|-------------|----------------------|-----------------------------------------------------|
| Registos (1) Filtros (2)                                                                                                    |                                        |             |                      |                                                     |
| Estrutura base                                                                                                    | Documentos                             |             | Ficheiros associados |                                                     |
| Extrute base<br>Documentos Fiscais<br>00000 Daino Geral<br>00000 Daino Geral | Decumentos<br>Das Námeo<br>0297-2024 1 | Dbservações | Fcheiro asociados    | d<br>SEGURANÇA SOCIAL<br>KETIND DI JERNING KODIL, M |
| S Inportecão Elsif Imprimir                                                                                                    | Adicionar Doc. A                       | Atera Doc.  | Abrir Ficheiro       | 0<br>Fechar                                         |

No separador dos Registos:

- Na 1.ª grelha (Estrutura Base), é possível visualizar três grandes grupos de informação – Documentos Fiscais, Documentos Importados e Outros Documentos:
  - Documentos Fiscais: Neste grupo os ficheiros são agrupados por ano e dentro destes por Diário e Outros Documentos Fiscalmente Relevantes.
  - **Documentos Importados**: Neste grupo os ficheiros são agrupados por meses e, dentro destes, separados por bancos, clientes e fornecedores, podendo ser posteriormente associados a documentos contabilísticos lançados.

- **Outros Documentos**: Aqui os ficheiros são agrupados por temas e por ano.
- **Imprimir**: Permite extrair uma listagem com a indicação dos documentos fiscais e outros documentos e respetiva indicação se o documento é contabilístico, bem como do tema associado.
- **Exportar**: Permite efetuar a exportação do conteúdo do arquivo, bem como de um ficheiro índice, em formato *.html*, contendo um resumo de todos os documentos que estão no arquivo, bem como uma pasta por cada tipo de documento e ano, com os ficheiros associados aos documentos contabilísticos.

No índice, os ficheiros sem relevância fiscal não apresentam informação para o tipo de documento, identificação única, país e NIF.

Para exportação do arquivo deve ser selecionada uma pasta vazia em disco.

• **Importação ELSIF**: Permite a importação de ficheiros oriundos dos programas de faturação da ELSIF (*WEuroGest/Verb@*), possibilitando uma posterior classificação e reconciliação destes documentos.

| Importação de Ficheiros de Arquivo de Aplicações Elsif |                                                                   |                |    |                    | ×      |
|--------------------------------------------------------|-------------------------------------------------------------------|----------------|----|--------------------|--------|
| Ficheiro de Arquivo                                    | C:\Users\.Desktop\Arquivo_WEurogest_512;512;512;2024_Julho_Global | zip            |    |                    |        |
| Descrição                                              | Empresa:<br>Período: Julho de 2024<br>Aplicação: WEurogest        |                |    |                    |        |
| Tema p/ Importação                                     | 00001 Tema 1                                                      |                |    |                    |        |
| Documentos<br>constantes do ficheiro                   |                                                                   |                |    |                    | ^      |
|                                                        | Bancos Manas                                                      |                |    |                    |        |
|                                                        | Documentos                                                        |                |    |                    |        |
|                                                        | LFM 2024/0000392                                                  |                |    |                    |        |
|                                                        | Fornecedores Mapas                                                |                |    |                    |        |
|                                                        |                                                                   |                |    |                    |        |
|                                                        | Ba_IES 2023.pdf (AE_14049_1.pdf)                                  |                |    |                    | $\sim$ |
|                                                        |                                                                   | Abrir Ficheiro |    |                    |        |
|                                                        |                                                                   | ik<br>Import   | ar | 0<br><u>F</u> echa | ar     |

- Ficheiro de Arquivo: Localização do ficheiro de arquivo a importar. A seleção do ficheiro é feita com recurso ao botão ...., sendo apresentado no campo Descrição o nome da empresa, períodos de documentos e aplicação da origem dos documentos.
- Tema p/ Importação: Atribuição de um tema a aplicar a todos os documentos presentes na grelha de Documentos contantes do ficheiro.
- Documentos contantes do ficheiro: Aqui devem ser verificados os ficheiros que estão no ficheiro, sendo possível consultar o ficheiro selecionado.
- Importar: Procede à importação do ficheiro.

- **Fechar**: Encerra a opção de importação de ficheiros.
- Na 2.<sup>a</sup> grelha (**Documentos**), podemos visualizar a lista dos documentos com ficheiros associados ao grupo assinalado na 1.<sup>a</sup> grelha:
  - Adicionar Doc.: Permite adicionar novos ficheiros e associá-los a um determinado documento contabilístico, caso sejam classificados como Documento Fiscal (contabilístico).
  - Alterar Doc.: Permite efetuar alterações à classificação dada ao ficheiro selecionado.
  - Eliminar Doc.: Permite a eliminação do registo do ficheiro selecionado.
- Na 3.<sup>a</sup> grelha (Ficheiros Associados), é possível verificar quais os ficheiros associados do registo selecionado na 2.<sup>a</sup> grelha, com possibilidade de visualizar e imprimir o respetivo ficheiro:
  - Imprimir: Permite efetuar a impressão do ficheiro selecionado.
  - Abrir Ficheiro: Permite abrir o ficheiro selecionado.

| Arquivo electróni    | co - Painel                                        |                                               |                      | × |
|----------------------|----------------------------------------------------|-----------------------------------------------|----------------------|---|
| Registos (1) Filtros | (2)                                                |                                               |                      |   |
| Tipo de Registo      | Todos                                              |                                               |                      | - |
| Outra condição       | Considerar Documentos sem Relevância Fiscal (apena | as para documentos fiscais - contabilísticos) |                      | • |
| Data Inicial / Final | 01-07-2024 - 31-07-2024 -                          | Número / Contribuinte                         |                      |   |
|                      | Chaves de Pesquisa                                 | Temas                                         | Diátios              |   |
|                      | Codigo Descrição                                   | Codigo Descrição                              | Codigo Descrição     |   |
|                      | 00001 Chave 1                                      | 00001 Tema 1                                  | 🕅 00000 Diário Geral |   |
|                      | 00002 Chave 2                                      | 🗋 00002 Tema 2                                |                      | 1 |
|                      |                                                    |                                               |                      |   |
|                      |                                                    |                                               |                      |   |
|                      |                                                    |                                               |                      |   |
|                      |                                                    |                                               |                      |   |
|                      |                                                    |                                               |                      |   |
|                      |                                                    |                                               |                      |   |
|                      |                                                    |                                               |                      |   |
|                      |                                                    |                                               |                      |   |
|                      |                                                    |                                               |                      |   |
|                      |                                                    |                                               |                      |   |
|                      |                                                    |                                               |                      |   |
|                      |                                                    |                                               |                      |   |
|                      |                                                    |                                               |                      |   |
|                      |                                                    |                                               |                      |   |
|                      |                                                    |                                               |                      |   |
|                      |                                                    |                                               |                      |   |
|                      |                                                    |                                               |                      |   |
|                      |                                                    |                                               |                      |   |
|                      |                                                    |                                               |                      |   |
|                      |                                                    |                                               |                      |   |
|                      |                                                    |                                               |                      |   |
|                      |                                                    |                                               |                      |   |
|                      |                                                    |                                               |                      |   |
|                      |                                                    |                                               |                      |   |
| Pesquisar            |                                                    |                                               |                      |   |

No separador dos **Filtros**:

- Existe a possibilidade de escolher o Tipo de Registo (Documentos Fiscais, Outros Documentos, Documentos Importados, Todos), definir o Tipo de ficheiros a considerar nos documentos fiscais - contabilísticos (Se Inclui, Exclui ou Apenas Documentos sem Relevância Fiscal), o período de datas a considerar, bem como de eventuais chaves, temas ou diários a filtrar;
- Após selecionar os filtros a aplicar clicar no botão **Pesquisar** para carregar os registos a visualizar no separador Registos.